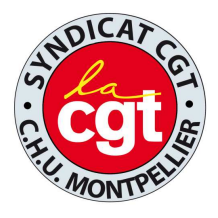

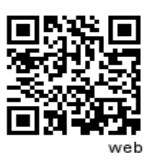

## **LE KIOSQUE RH – MODE D'EMPLO**

Toute votre carrière au CHU se trouve rassemblée dans le kiosque RH :

- Notation,
- Changement d'Echelon et de Grade,
- Bulletins de salaire,
- Absentéisme,
- Postes à pourvoir...

A terme, notre vie professionnelle passera systématiquement par l'outil informatique. Nous disposons à ce jour du kiosque RH, et prochainement Chronos remplacera Gestor nous donnant un accès direct à nos plannings, congés...

Vous trouverez dans ce 4 pages la marche à suivre pour utiliser au mieux le Kiosque RH et trouver les renseignements qui vous concernent.

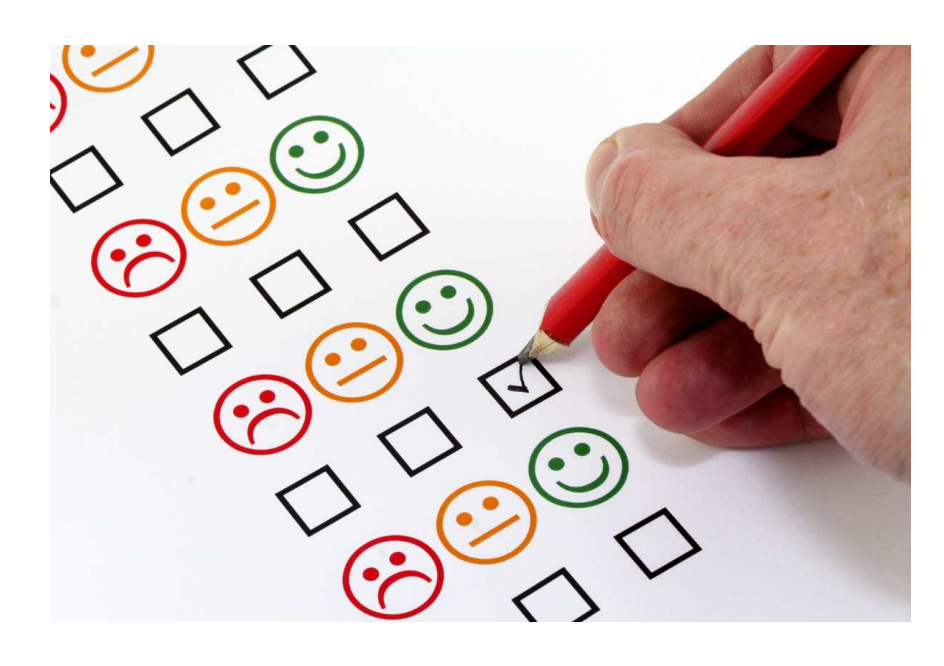

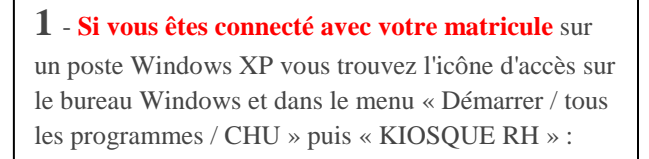

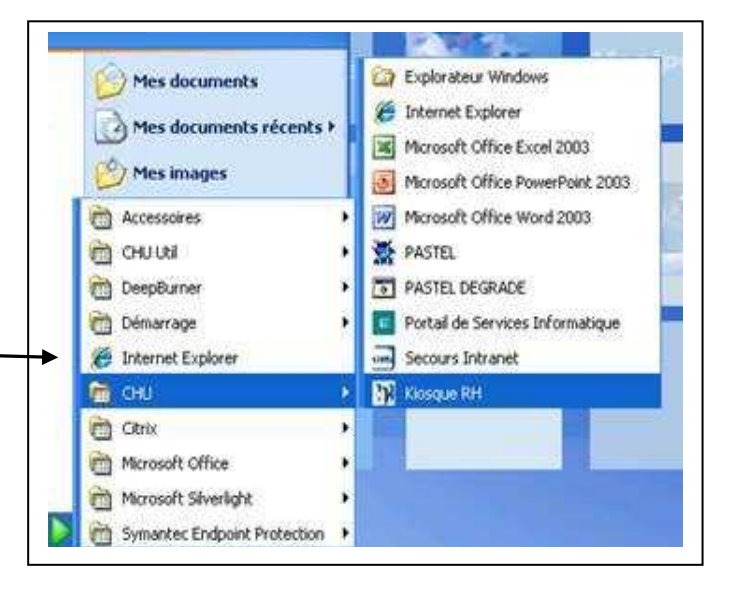

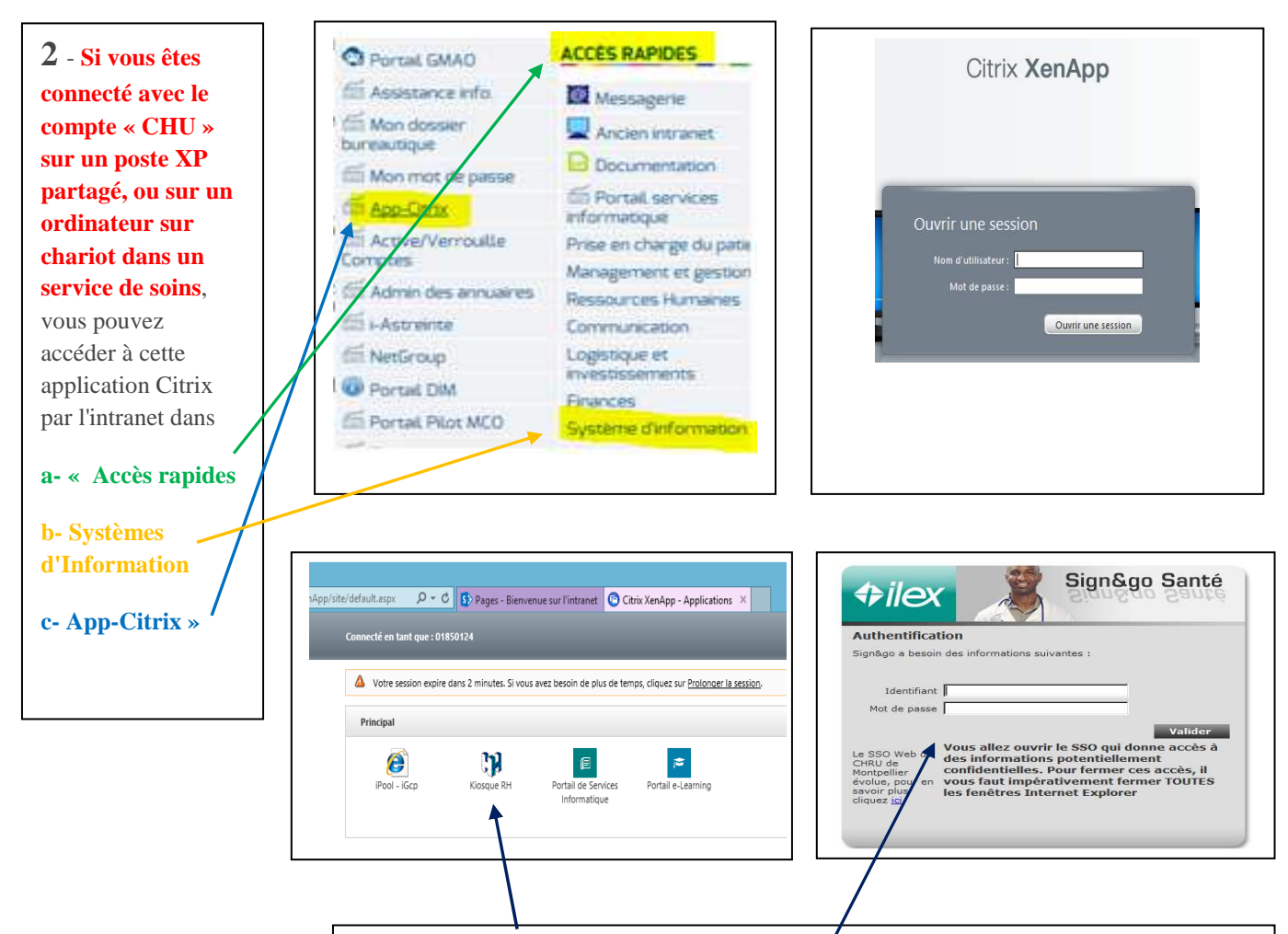

Cliquer sur Kiosque RH. Une fois le « Kiosque KH » lancé vous devez vous authentifier avec votre identifiant et mot de passe habituel

## KIOSQUE RH :

| 🥰 Maincare Solutions -                                                           | Espace Virtuel Applicatif - Internet Explorer                                                                                                    |                                                 |
|----------------------------------------------------------------------------------|----------------------------------------------------------------------------------------------------|-------------------------------------------------|
| 🕒 💽 🗢 🔚 http://chter                                                             | hx2.chu-montpelli 🔎 🛫 🌆 Maincare Solutions - Espace 🗙                                                                                                    | <u>ن</u> الله الله الله الله الله الله الله الل |
| Mon Kiosque RH 🤅                                                                 |                                                                                                    | CENT 🔻 🖓                                        |
| Dossier Agent<br>Situation individuelle<br>Durée de service                      | ANSPORTS [0032] Unité LAP ADV BIONETTOYAGE FONCTION HOTELIERE [4034]                                                                                                    |                                                 |
| Suivi des demandes<br>Absences<br>Situation familiale<br>Notation<br>Nominations |                                                                                                    |                                                 |
| Sı vous souhaıte<br>puis Nouvelle de                                             | faire modifier vos adresses ou numéro de téléphone, merci d'aller dans « Suivi des demandes »<br>mande / Type = demande d'avis / Motif = Contact / Situation familiale. |                                                 |

L'essentiel de vos recherches :

| Ma                                 |                                                                                           |                                    |   |
|------------------------------------|-------------------------------------------------------------------------------------------|------------------------------------|---|
| Dos                                | cier Agent                                                                                | Pecrutement et Mobilité            | l |
| Situ<br>Suiv<br>Abs<br>Situ<br>Not | iation individuelle<br>vi des demandes<br>ences<br>vation familiale<br>ation<br>ninations | Bourse des emplois<br>Candidatures |   |

SITUATION INDIVIDUELLE : Données individuelles (état civil...) et bulletins de salaires que vous pouvez visualiser et imprimer.

ABSENCES : historique des absences (pratique pour calculer la prime de service ! Un logiciel de calcul est à votre disposition sur le site de la CGT : <u>www.cgtchumontpellier.reference-syndicale.fr</u> )

NOTATION : l'ensemble des notes est disponible mais les fiches de notation ne sont visualisables et imprimables que pour les notations dématérialisées (notations à partir de 2016 pour les sites pilotes et de 2017 pour tous les sites).

NOMINATION : statut, grade et date de votre **prochain changement d'échelon** (fini la durée minimum... durée moyenne pour tout le monde, merci le PPCR !)

BOURSE DES EMPLOIS et CANDIDATURES : postes à pourvoir et vos demandes de mutation

## LA NOTATION :

L'évaluation est réalisée par le Cadre de proximité qui propose une note provisoire. L'agent signe cette évaluation ce qui implique seulement qu'il en a pris connaissance, et peut en demander une copie. C'est ensuite le Directeur qui fixe la note définitive. Aucun propos discriminatoire (religieux, politique, maladie, vie personnelle...) ne doit apparaître.

En cas de désaccord, l'agent peut demander la révision de sa note ou de ses appréciations s'il estime que celles-ci ne sont pas adaptées à sa valeur professionnelle (gel de note, demande d'un  $\frac{1}{2}$  point...).

Votre demande devra être <u>déposée à votre DRH de site</u> (BLG) qui vous remettra une copie tamponnée et datée du jour du dépôt, <u>ou adressée en recommandé</u> au Bureau des CAP, Centre Administratif André Benech, **avant le 17 Novembre 2017** inclus, dernier délai !

Les CAP de révision de note se dérouleront le 22 décembre 2017.

Si besoin, vous trouverez ci-dessous un modèle de demande de révision. Nous sommes à votre disposition pour vous donner le numéro de la CAP dont vous dépendez.

| NOM Prénon      | m date                                                                                                    |  |  |  |  |
|-----------------|----------------------------------------------------------------------------------------------------|--|--|--|--|
| Nom de Jeun     | Nom de Jeune Fille                                                                                                    |  |  |  |  |
| Numéro de n     | Numéro de matricule                                                                                                    |  |  |  |  |
| Fonction et g   | Fonction et grade                                                                                                    |  |  |  |  |
| Service         | Service                                                                                                    |  |  |  |  |
| Pôle d'Activité |                                                                                                    |  |  |  |  |
|                 |                                                                                                    |  |  |  |  |
|                 |                                                                                                    |  |  |  |  |
|                 |                                                                                                    |  |  |  |  |
|                 | Mr le Président de la Commission Administrative Paritaire,                                                                                               |  |  |  |  |
| d'appréciatio   | Je sollicite auprès de la commission administrative paritaire n° une révision de note et/ou<br>on pour les motifs suivants ( <i>exposer les motifs</i> ) |  |  |  |  |
|                 | Veuillez recevoir, Monsieur le Président, l'expression de mes salutations distinguées.                                                                   |  |  |  |  |
|                 | Signature                                                                                                    |  |  |  |  |
|                 |                                                                                                    |  |  |  |  |
|                 |                                                                                                    |  |  |  |  |

Pour plus de renseignements vous pouvez contacter vos élus CGT